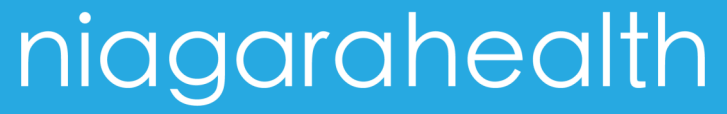

Extraordinary Caring. Every Person. Every Time.

# niagarahealth

Extraordinary Caring. Every Person. Every Time.

# Physician Orientation Resources

**Prepared by: Medical Affairs September 2016** 

**Implied consent**: Consent is implied when information is exchanged between HICs in patient's '*circle of care*' (Nurses, social workers, volunteers, lab & xray technicians)

**Express Consent**: Express Consent is explicit and direct. It may be given verbally, in writing or recorded by electronic means. This is required for disclosure of PHI to a non-custodian outside the circle of care (ie. third party insurance company, law firm, employer, etc.) or for the disclosure of information by one custodian to another custodian for a purpose outside of providing health care.

#### Remember:

| Р | Protect your Password<br>Your database user login/password is your electronic signature. It leaves an auditable<br>trail in the electronic patient information system and identifies PHI you accessed                                                                                           |
|---|----------------------------------------------------------------------------------------------------|
| R | Realize Your Surroundings<br>Don't discuss confidential information in areas where someone else may overhear                                                                                                    |
| I | Incidents<br>Store hard copy PHI in locked desk or cabinet<br>Don't share your password<br>Report privacy violations to Privacy/FOI office and your Supervisor right away                                                                                                    |
| v | Valuable PI/PHI<br>Encrypt your mobile device<br>Log off before leaving your computer<br>Never leave an active computer screen unattended<br>Dispose of health information in confidential 'shred it' bins                                                                                      |
| Α | Access only PHI Required for your Job<br>Do not access information NTO required to perform your job duties<br>Do not access your own health information or your family friends, co-workers, neigh-<br>bours                                                                                     |
| с | <b>Confidential</b><br>Email communication is NOT encrypted or completely secure. Emailing sensitive pa-<br>tient data is prohibited<br>Never store PI/PHI on your mobile device unless it's encrypted<br>Contact ICT (x42850) to ensure secure drive access before storing patient information |
| Y | You!<br>Please ensure you understand and accept your PHIPA privacy obligations when ac-<br>cessing and handling Niagara Health patient PI/PHI<br>If you have any questions feel free to contact:<br>Ruth Servos, Privacy and Freedom of Information Specialist                                  |
|   | Ruth Servos@piagarabealth.op.ca Ext. 46203                                                                                                    |

# Welcome to Niagara Health

This Resource Guide provides you with supplementary materials to support your orientation experience.

Within this booklet you will find helpful guides relating to:

- Health Records & Charting
- Dictation
- Entry Point & Order Sets
- Medication Reconciliation
- Incident Reporting System
- Site Specific Information
- Remote Access to NHS Intranet

#### **Privacy and Confidentiality**

Maintaining confidentiality of patient personal information while also ensuring the delivery of effective healthcare is very important to Niagara Health. Please read the information below to understand your privacy rights and the rights of your patients.

**PHIPA:** The Personal Health Information Protection Act is a consent driven privacy act which establishes rules for the collection, use, and disclosure of Personal Health Information

**FIPPA:** The Freedom of Information and Privacy Protection Act applies to the custody and control of hospital business records (statistics, surveys, minutes, etc.)

**<u>HIPA</u>**: The Health Information Protection Act, of Bill 119, was passed on May 5, 2016. It increases fines for snooping on patient records and also enabled province wide electronic health record sharing.

PHIPA & FIPPA apply when we collect, use, or disclose PHI either verbally, in writing or electronically, that specifically identifies an individual. This information could include:

- Patient's name, date of birth, and/or address;
- Information relating to the physical or mental health of an individual;
- Patient's health card number;
- Information relating to the provision of health care to an individual, including the identification of their health care provider

\*Patients do <u>not</u> have to be named for information to be considered PHI. If the information collected can be used with other information to re-identify the patient then it is identifiable PI\*

#### <u>Consent</u>

HIC (Health Information Custodian/hospital) needs to obtain a patient's knowledgeable consent to collect, use and disclose PHI. The patient must know why the information is being collected, used, disclosed, and informed they have the right to withhold consent.

Consent must satisfy the requirements of PHIPA and be *implied* or *expressly* collected.

#### niagarahealth

#### **Table of Contents**

#### **Health Records & Charting**

| About Health Information Management                    | 6     |
|--------------------------------------------------------|-------|
| Patient Record System                                  | 7     |
| Paperless Report Delivery & Access Options             | 8     |
| Importance of Documentation & Suspension of Privileges | 9     |
| Site Locations, Hours, and Contact Information         | 10    |
| Dictation                                              |       |
| Walkthrough of System                                  | 14    |
| Tips for High Quality Speech Recognition               | 17    |
| Sample Dictation Criteria                              | 18    |
| Order Sets                                             |       |
| Logging in and Accessing EntryPoint                    | 22    |
| FAQ For Ordering Prescribers                           | 24    |
| Medication Reconciliation                              |       |
| MedRec upon Admission                                  | 28    |
| MedRec upon Transfer                                   | 30    |
| MedRec upon Discharge                                  | 32    |
| Incident Reporting System                              |       |
| User Guide                                             | 38    |
| Niagara Health Hospital Sites                          |       |
| DMH & GNG                                              | 44-45 |
| PCG & SCS                                              | 46-47 |
| WHS                                                    | 48    |
| Remote Access for Professional Staff                   | 52    |

# Privacy and Confidentiality

# Health Records & Charting

#### YOUR HEALTH INFORMATION MANAGEMENT (HIM) TEAM

- Perform qualitative and quantitative analysis of each patient record to ensure assembly order, consistency and completeness.
- Provide medical transcription support, and edit speech recognized dictated patient reports. Reports are electronically authenticated.
- Code inpatient, day surgery, oncology and dialysis patient records, prepare and submit coded, accurate patient data to Canadian Institute for Health Information (CIHI).
- Protect the confidentiality of patient records and provides access/ disclosure in accordance with privacy legislation. (Ontario Personal Health Information and Protection Act (PHIPA)
- Provide record retrieval services for research, education and statistical purposes.

#### **PRIVACY AND RELEASE OF INFORMATION**

#### **Privacy and Passwords**

- Only use your login/password credentials to access patient database information to provide care and treatment to <u>your</u> assigned patients, in accordance with privacy legislation, PHIPA s20.(2). Unauthorized PHI user access/viewing is a privacy breach.
- **DO NOT share** your user access login/password(s) with anyone. It's your electronic signature. If a privacy breach occurs, the patient is notified and your name is shared.

#### **Protection of Personal Health Information (PHI)**

- **Original** patient Health Records are our **legal hospital records** and are not to be removed from hospital premises.
- If you store patient data on your own personal computer/device, not protected by our NHS firewall, you must encrypt it (PHI security measures)
- **DO NOT email Personal Health Information** (PHI) to non-NHS email accounts, unless data is encrypted. Transmission across the internet without encryption is insecure and may be intercepted.
- Hardcopy PHI (paper) must be stored securely or destroyed using a confidential destruction system (i.e. shredding) to prevent unauthorized access.
- Never leave yourself logged on to a patient database for another individual to commit a privacy breach using your electronic signature. Press <u>Ctrl+Alt+Delete</u> and <u>sign off</u> before leaving your station.

#### niagarahealth

#### **OPTION 3: For RSA Token users with non-NHS devices (i.e. Home Computer)**

Choose this option if you use Citrix Applications in addition to WebMail and SourceNet and are using your own computer. This type of access requires that you have been assigned an RSA Token (Key FOB or Token-On-Demand) via proper approval and set-up.

Once you have clicked **Login Here** under option 3, follow the same login prompts as Option 1.

In the RSA Token field, depending on the type of token you are using, do one of the following:

For **RSA Token-On-Demand**: Type in your 4 to 8 digit PIN.

For **RSA Key-FOB Token**: Watch your RSA key FOB to change to a new number (it changes every minute), and then type the 6 digit RSA token displayed.

If using RSA Token-On-Demand the following screen will appear. An SMS text message or email will be sent to you with a short-term tokencode. The tokencode must be used within 15 minutes of being issued and is valid for the entire time you are logged in.

Once the token code has been obtained by either means, carefully type it in and click **Submit.** 

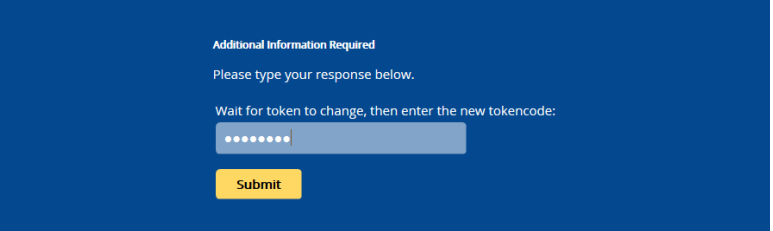

#### **OPTION 2: For users with NHS devices (i.e. Laptop)**

Choose this option if you are using a laptop that was issued to you by the hospital and you use Citrix Applications in addition to basic access. Once you have clicked on **Login Here** under Option 2, follow the same login prompts as Option 1.

When you click the **Citrix Applications** tab on the main remote access screen, the icons and desktops you are familiar with you use **My Applications** on SourceNet will be available to you here.

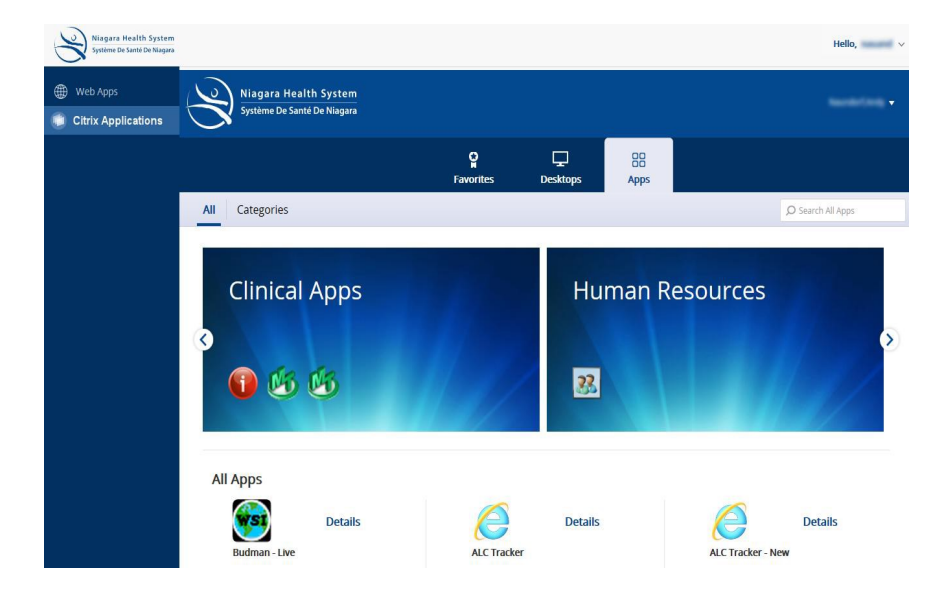

#### niagarahealth

#### **Release of Information Specialist**

The Release of Information Specialist is responsible for the release of patient health record copies to the patient, and/or authorized requesting parties, in accordance with Privacy Legislation, Health Care Consent Act, Substitute Decision Maker Act and related Canadian Law.

Each hospital site has a Release of Information Specialist located in the HIM Department. Contact them regarding any requests for confidential patient data including requests from the College of Physicians and Surgeons (CPSO).

#### PATIENT RECORD SYSTEM

#### **Patient Storage Mediums**

- Paper Based adults 18 years and older PHI destroyed 15 years after discharge, deaths 10 years after discharge, pediatric patient < 18 years– 15 years after patient's 18th birthday.
- Electronic (scanned) all out-patient records including ED, Day Surgery and Clinics effective November 1, 2013

#### **Patient Unit Number**

 NHS hospital's patient records are maintained under a site-specific identification unit number. This number is used for any subsequent patient visits to that hospital site. An alpha-prefix is added to the unit number to identify each site as follows:

#### **Patient Account Number**

| D = Douglas Memorial Site (DMS) | F = Greater Niagara General (GNG) |
|---------------------------------|-----------------------------------|
| K = St. Catharines Site (SCS)   | L = Port Colborne Site (PCS)      |
| <b>W</b> = Welland Site (WHS)   |                                   |

- Every patient visit to an NHS site is assigned an account number.
- The account number is prefixed with the hospital site alphacharacter & type of visit. Account numbers are re-set annually based on fiscal year (Apr.—Mar.)

| WE = Emergency   | WS=Day Surgery | WH = Dialysis |
|------------------|----------------|---------------|
| WO = Outpatients | WA= Inpatient  |               |

Eg. WE000123/08W = Welland Site E = Emergency123= Visit Number15 = Year

#### **Patient Information Access**

- **Paper Based** any record not in Meditech or scanned. Two years hard-copy records are maintained in HIM.
- Meditech PCI (Patient Care Inquiry) to access patient information from any NHS site.
- **Mosaiq** Out-patient Oncology record system including Branford General, Joseph Brant, Hamilton Juravinski and Niagara Health.
- **Clinical Connect** Contact ICT at Ext. 44881 to obtain access. User access to patient records from LHIN 1, 2, 3, and 4 partner hospitals.
- Electronic Scanned Records Include all ED, day surgeries, and clinics
- Key Fob Remote Access to Meditech Contact ICT Service Desk at Ext. 42850

#### PAPERLESS REPORT DELIVERY

Niagara Health has adopted a paperless solution for report delivery. Reports are delivered via autofax. We also provide a "NO PRINT" option whereby reports are not faxed but rather are viewed electronically online in Meditech Patient Care Inquiry (PCI).

**Hospitalists, ED physicians** and **Locum Tenens** profiles are automatically set to the "<u>NO PRINT</u>" option as physicians working in this capacity generally do not have a dedicated office to receive their reports. Electronic viewing options for accessing Laboratory, Pathology, Health Records and Diagnostic Imaging are listed above.

#### **CHARTING DOCUMENTATION GUIDELINES**

#### **General Charting Guidelines**

- All documentation must be legible.
- Dictated reports are strongly recommended.
- Discharge Summaries MUST be dictated (see page 19 for details).
- *Every entry* must be authenticated and dated by the author.
- Black ink must be used for all written entries to aid in quality scanning.

#### **Charting Abbreviations and Symbols**

 <u>NOTE</u>: No abbreviations are accepted on the discharge summary and/or face sheet when documenting final diagnoses and operative procedures.

#### niagarahealth

#### **OPTION 1: For basic access like Webmail and SourceNet**

Once you have clicked on **Login Here** under Option 1, you will be presented with the following screen.

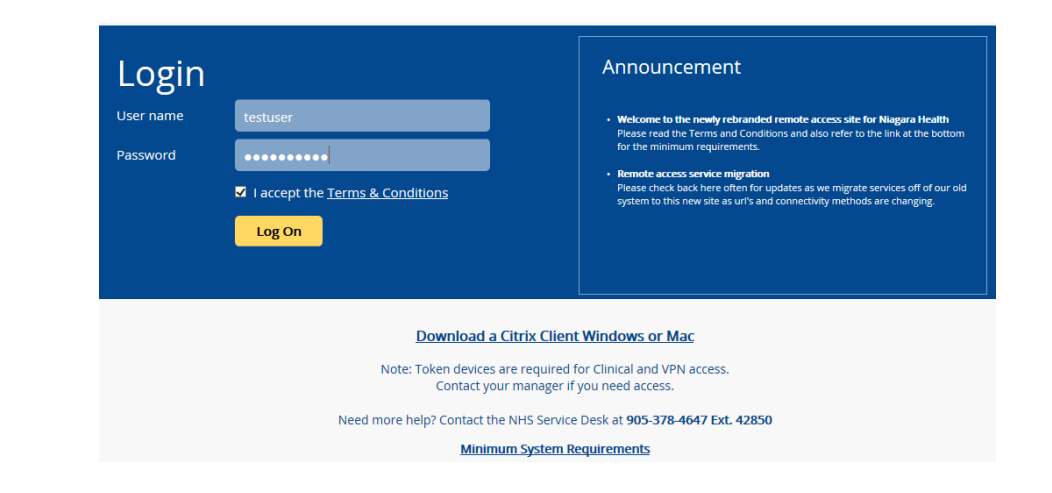

In the Username field, type your email username.

In the **Password** field, type your email password.

**Checkmark** "I accept the Terms & Conditions". Ensure that you read these at least once.

Click the **Log On** button.

The following screen will appear, providing an icon for each application you have access to.

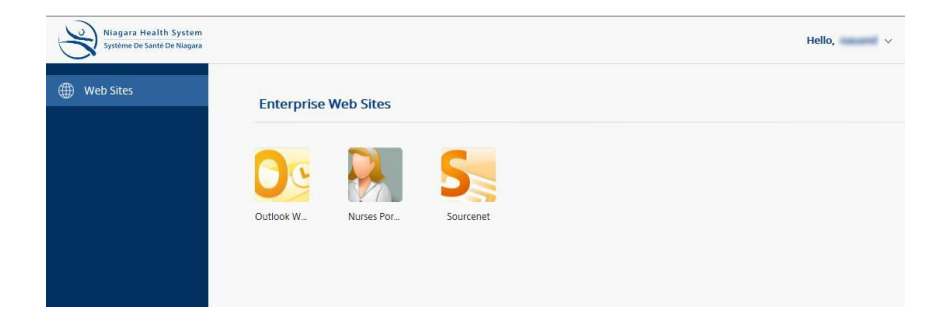

f you wish to access WebMail, SourceNet, or have received permission to access Citrix Applications <u>at home</u>, follow the instructions below:

Launch your browser and navigate to

#### https://remote.niagarahealth.on.ca

and the following page will appear. Depending on the type of remote access you require, choose one of the three options provided.

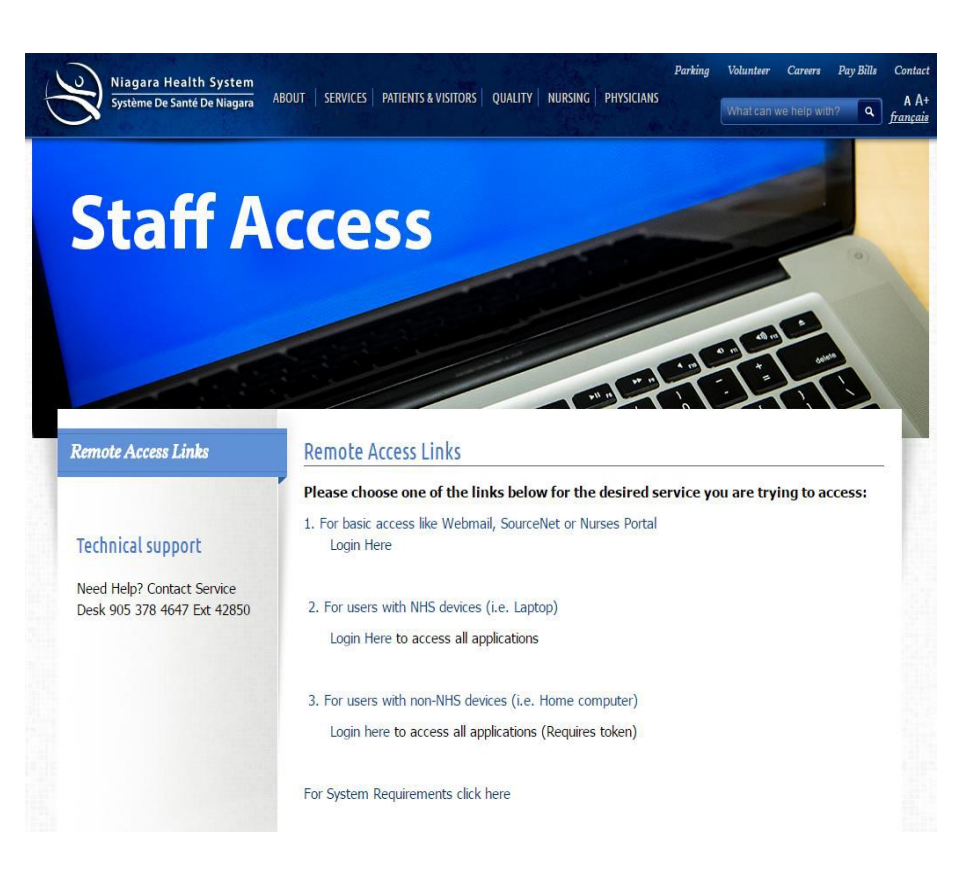

#### niagarahealth

#### **INCOMPLETE CHARTS & SUSPENSION OF PRIVILIEGES**

#### **Incomplete Records Process**

- Charts will remain on the floor for 24-48 hours post-discharge to support chart completion.
- Physicians with incomplete charts will receive weekly notifications identifying the number of charts for completion and the reason for the deficiencies.
- Charts are to be completed within 18 days of the chart being made available to the physician.
- Incomplete charts are reported to the MAC on a monthly basis.

#### Suspension of Privileges

- $\geq$  5 charts within eighteen (18) days of the chart being made available.
- 1 chart <u>> thirty (30) days.</u>

#### **Suspension Process**

- 1st notification letter day 7 on the Wednesday.
- 2nd notification letter day 14 on the Thursday.
- 3rd Notification letter & suspension of privileges day 18 on the Monday.

\*Reinstatement of privileges will occur once all charts are completed. Notify HIM of any vacation in advance to be temporarily exempted from the suspension process\*

#### **IMPORTANCE OF DOCUMENTATION**

Detailed and accurate chart documentation facilitates positive outcomes for:

- Patient Care and Clinical Outcomes
- Physician to physician communication for continuum of patient care purposes
- Appropriate funding
- Accurate and comprehensive documentation drives what is coded
- HIM Health Records Technicians rely on physician documentation and can only code what is documented. Be as specific as possible - coding impacts funding
- The data resulting from coding is used for funding, hospital and program planning, decision making, utilization review, statistics and research.

#### SITE LOCATIONS, HOURS, AND CONTACT INFORMATION

#### **Douglas Memorial Site**

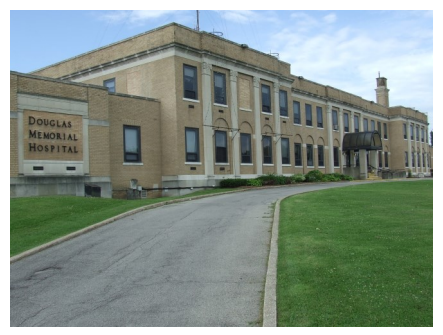

230 Bertie Street Fort Erie, ON L2A 1Z2

Tel: (905) 378-4647 Fax: (905) 871-9078

52464

52455

Located on the first floor. Enter through the front entrance. Mon-Fri 0700-1700 hrs.

Manager Health Information Management De-50250 partment Transcription

#### **Greater Niagara Site**

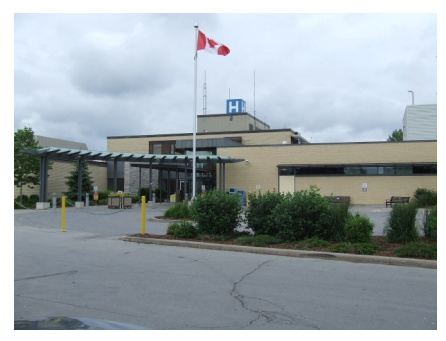

5546 Portage Road Niagara Falls, ON, L2E 6X2

Tel: (905) 378-4647 Fax: (905) 358-0829

First floor across from the clinical conference room. Mon-Fri 0700-1630 hrs. Sat 0800-1600 hrs.

52464 Manager Health Information Management De-50250 partment Transcription 52455

\*The information in this section was provided by the Health Information Management Team. The department is managed by the Health Information Management and Patient registration manager and staffed by Health Records Technicians, Release of Information Specialists, Medical Transcriptionists and Clerical Staff.\*

## **Remote Access** for Professional **Staff**

#### niagarahealth

10 | Physician Orientation Resources

260 Sugarloaf Street

Tel: (905) 378-4647

Fax: (905) 834-0016

Mon-Fri 0800-1800 hrs.

34589

32011

33329

Port Colborne, ON, L3K 2N7

**Emergency/Patient Registration** Entrance (next to Urgent Care).

#### **Port Colborne Site**

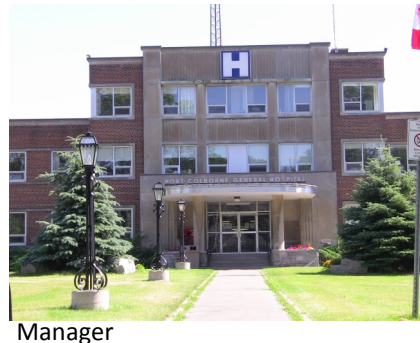

Health Information Management Department Transcription

#### **St. Catharines Site**

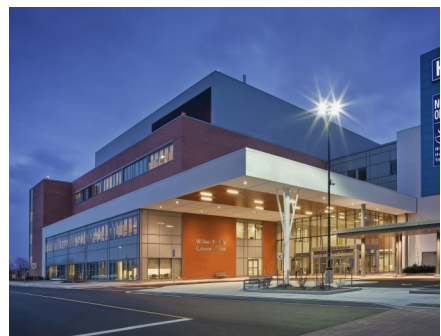

1200 Fourth Avenue St. Catharines, ON L2S 0A9

Tel: (905) 378-4647 Fax: (905) 684-1136

Third Floor. Mon-Fri 0700-1630 hrs. Sat 0800-1600 hrs.

Health Information Management Department Transcription

#### **Wellland Site**

Manager

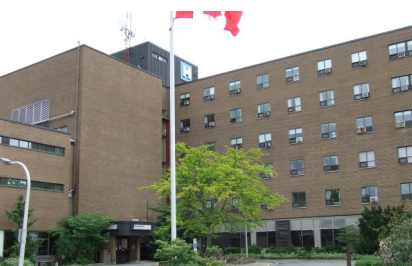

Manager Health Information Management Department Transcription 33329

50105 44477 44471

Welland, ON, L3B 4W6

Tel: (905)378-4647 Fax: (905) 732-6725

Ground floor, turn left when entering main doors. Mon-Fri 0700-1630 hrs. 34589 33222

#### WELLAND HOSPITAL SITE (WHS)

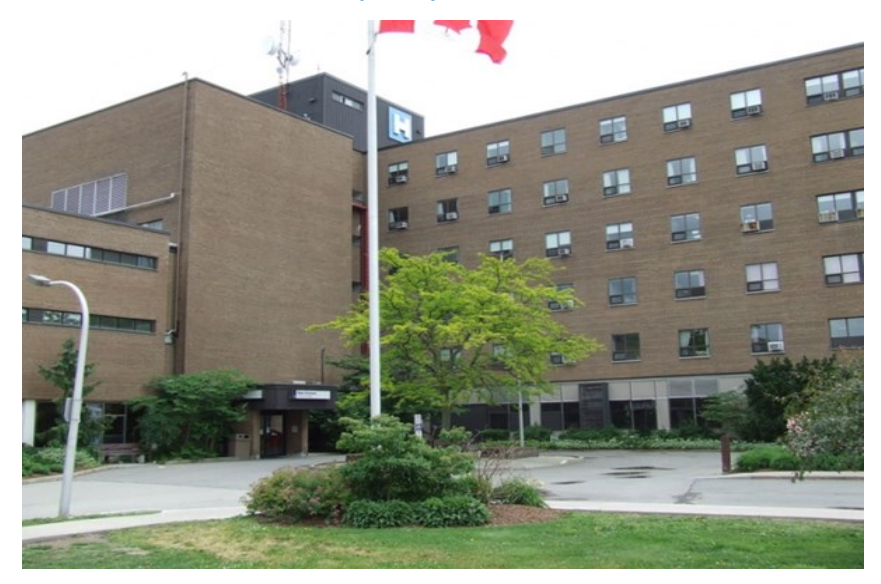

#### 65 Third Street Welland, ON L3B 4W6

•Ambulatory Clinics

- Anaesthesia
- •Complex Care
- •Critical Care Services
- •Diabetes Education Centre
- Diagnostic Imaging
- •Emergency Department •E.N.T.
- Gastroenterology
- Hospitalist
- Internal Medicine
- Laboratory
- Long-Term & Extended Care
- Medicine
- Nephrology
- •Ontario Breast Screening Clinic
- Ophthalmology
- •Oral Surgery
- Orthopaedics
- •Outpatient Mental Health Services

- Paediatrics
- •Pharmacy
- Plastic Surgery
- •Satellite Dialysis Centre
- Surgery
- Urology
- Vascular

Parking at the Welland Hospital Site

(WHS) is gated parking. Gated parking will let you enter the parking lot and access the building. You obtain a ticket at the gate and then must pay for parking on your way out using a kiosk at the main entrance of each site.

#### niagarahealth

### Dictation

#### WALKTHROUGH OF SYSTEM

The Niagara Health Dictation System can be accessed utilizing:

- In-house dictation stations
- Telephone

#### **Dictation Instructions**

- 1. Call into the dictation system
  - Inside the hospital: ext. 75000
  - Outside the hospital: Call 1-855-666-3246
  - Dictation Issues—Call 1-888-342-8283

#### 2.Key in your five digit **Dictation identification number.**

3. Key in the two digit hospital number.

| Hospital | #: |     |    |      |    |
|----------|----|-----|----|------|----|
| DMH      | 11 | GNG | 12 | NOTL | 13 |
| PC       | 14 | SCS | 15 | WHS  | 17 |

4. Key in work type.

| History & Physical | 01 |
|--------------------|----|
| Consultation       | 02 |
| Operative Report   | 03 |
| Progress Note      | 04 |
| Discharge Summary  | 05 |
| Labour & Delivery  | 06 |
| Therapy Report     | 07 |
| Clinic Report      | 08 |
| Letter             | 09 |
| LDAP Clinic        | 62 |
| Hep C Clinic       | 65 |
| Late Dictation     | 67 |

**NOTE: PRIORITY**—Only for Transfer Notes & Pre-op reports within 48 hours of surgery.

#### **ST. CATHARINES SITE (SCS)**

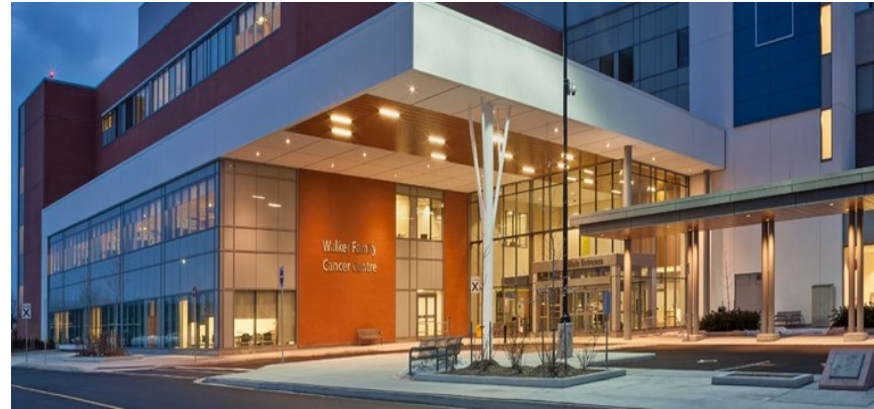

#### 1200 Fourth Ave St. Catharines, ON L2S 0A9

 Acute Pain Service Anaesthesia Cardiology Children's Health •Critical Care Services Diagnostic Imaging •Emergency and Urgent Care •E.N.T. Infectious Disease Consults Internist (Respirology, GIM< MSSU, Night Hospitalist)</li> •Kidney Care Program Laboratory Medicine Mental Health and Addictions Nephrology Neurology •Ontario Breast Screening Clinic •Oral Surgery Outpatient Clinics Pharmacy Surgery Vascular

•Walker Family Cancer Centre

•Women's and Babies Health

Parking at the **St. Catharines Site** (SCS) is gated parking. Gated parking will let you enter the parking lot and access the building. You obtain a ticket at the gate and then must pay for parking on your way out using a kiosk at the main entrance of each site.

#### **PORT COLBORNE HOSPITAL (PCH)**

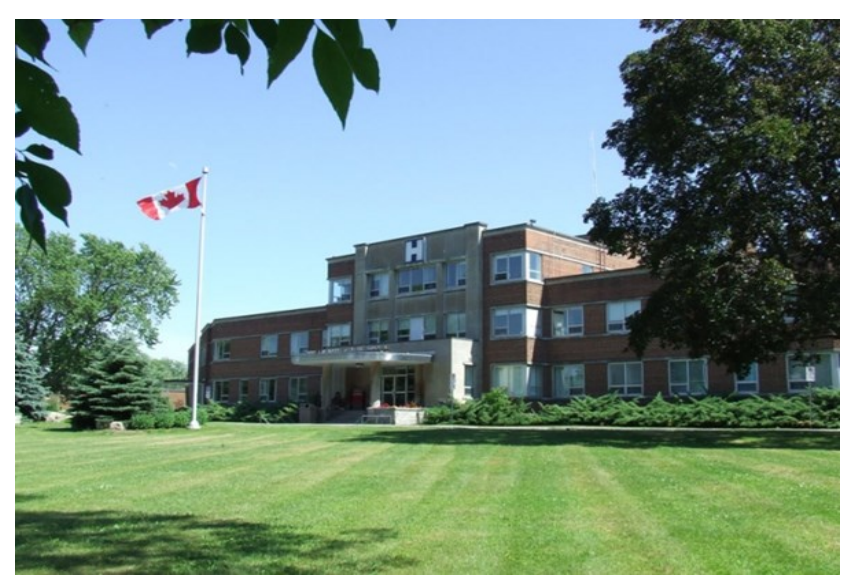

260 Sugarloaf Street Port Colborne, ON L3K 2N7

•Addictions Services

- •Complex Care
- Diagnostic Imaging
- •E.N.T.
- Gastroenterology
- Internal Medicine
- Laboratory
- Nephrology
- •Ontario Breast Screening Clinic
- Ophthalmology
- •Outpatient Clinics
- •Oral Surgery
- Orthopaedics
- Paediatrics
- Plastic Surgery
- •Surgery
- Urgent Care Services
- Urology
- Vascular

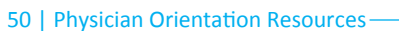

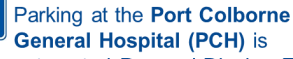

automated Pay and Display. Tickets are to be purchased from one of the Pay and Display kiosks and the ticket displayed clearly on the vehicle dash.

#### niagarahealth

5. Key in Patient six digit I.D. If entering less than six digits must be followed by the '#' key.

Pre-Op—New Patients—Key in 99# as patient I.D.

6. You will hear "<u>System is ready</u>". **Press 2** to begin dictation. You are then in record mode until you interrupt it with a keypad function i.e. '3' for rewind. Identify yourself by name at the beginning of each dictation. Dictate patients full name, Unit #, DOB and Acct.# if available.

7. Press 9 to complete report and continue with same work type.

8. Press 8 to complete report and dictate <u>new work type</u>.

9. Press 5 to end the last report and disconnect.

10. **Press 77**. To rewind to beginning. Press 2 to begin dictation and state that "This report is to be discarded". Complete report.

Direct any questions or problems regarding <u>transcription</u> by dialing 905-378-4647 with site extension:

| GNG | Ext. 52455 | SCG  | Ext. 44471 |
|-----|------------|------|------------|
| WHS | Ext. 33229 | NOTL | Ext. 44471 |
| PCG | Ext. 34579 | WHS  | Ext. 50250 |

#### Keypad instructions – Press

| Pause           | Press 1 to place dictation on<br>hold.<br>Press #1 to edit job<br>demographics.                                             |
|-----------------|----------------------------------------------------------------------------------------------------|
| Record Stop     | Press 2 to begin dictation<br>Press 2 to pause and/or stop<br>Playback                                                      |
| Back/Play       | Press 3 for incremental rewind                                                                                              |
| Continuous FWD  | Press 4 for continuous forward<br>Press 44 to fast forward to last<br>word dictated.<br>Press 3 to release into<br>playback |
| Complete Report | Press 5 to complete report and<br>disconnect                                                                                |
| High Priority   | Press 6 to label dictation as<br>HIGH PRIORITY<br>(STAT Transfers/Urgent Cases<br>only)                                     |
| Pres<br>Forward | Press 7 for continuous rewind<br>Press 77 to rewind to first word<br>dictated<br>Press 3 to release into playback           |
| Complete Report | Press 8 to complete report, and<br>dictate different work type.                                                             |
| Complete Report | Press 9 to complete report and<br>continue with same work type.                                                             |

Direct questions regarding technical difficulties with Dictation system to:

1-888-DICTATE (342-8283)

#### **GREATER NIAGARA GENERAL (GNG)**

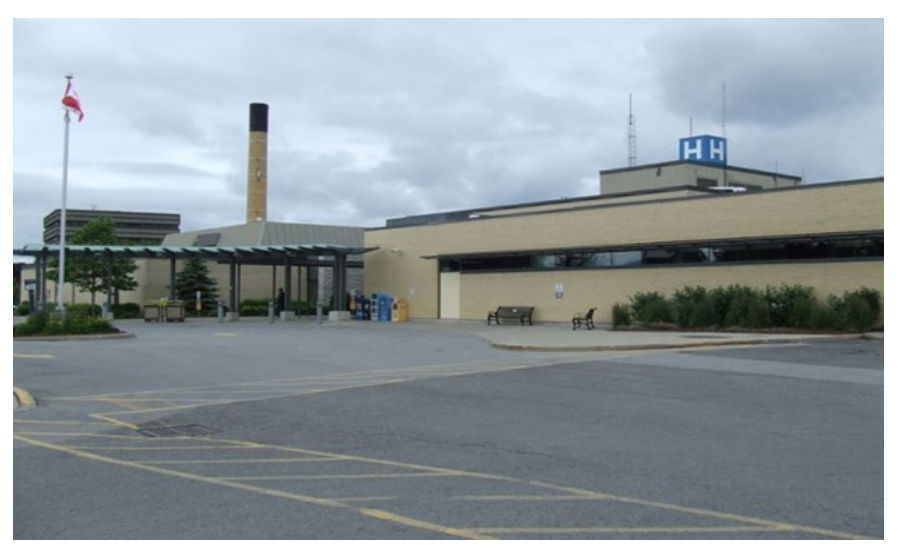

#### 5546 Portage Road Niagara Falls, ON L2E 6X2

- Anaesthesia
- Cardiology
- Complex Care
- •Critical Care Services
- •Diagnostic Imaging
- •Emergency Department
- •*E.N.T.*
- Gastroenterology
- Hospitalist
- Internal Medicine
- Laboratory
- Medicine
- Nephrology
- •Off-site Niagara Falls Dialysis
- Centre
- •Ontario Breast Screening Clinic
- Ophthalmology
- •Oral Surgery
- Orthopaedics
- •Outpatient Clinics

- Paediatrics
- Pharmacy
- Plastic Surgery
- •Outpatient Psychiatry &
- Addictions
- •Regional Geriatric Assessment
- Regional Stroke Services
- Surgery
- Urology

Parking at the **Greater Niagara General Hospital (GNG)** is gated parking. Gated parking will let you enter the parking lot and access the building. You obtain a ticket at the gate and then must pay for parking on your way out using a kiosk at the main entrance of each site.

#### **DOUGLAS MEMORIAL HOSPITAL (DMH)**

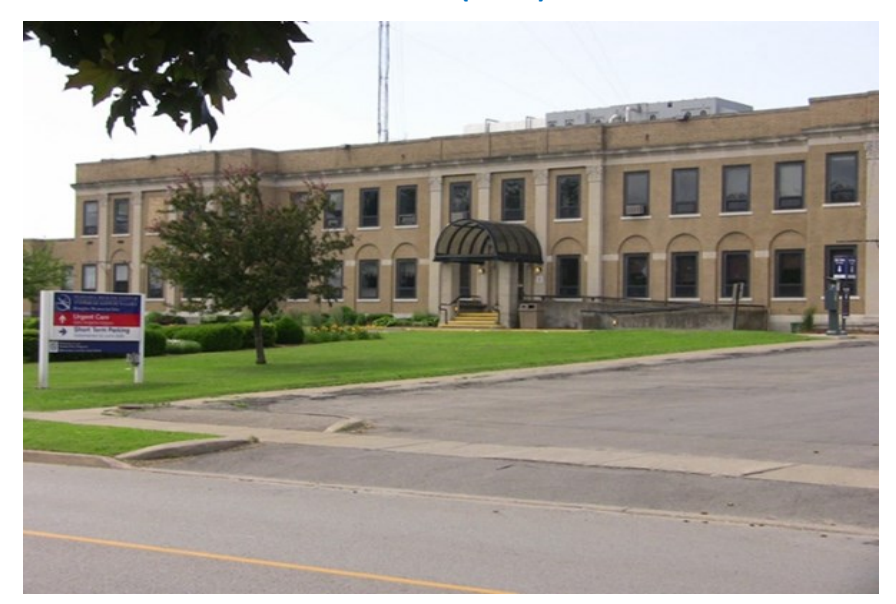

230 Bertie Street Fort Erie, ON L2A 1Z2

•Complex Care

Diagnostic Imaging

•E.N.T.

- Gastroenterology
- Internal Medicine
- Laboratory
- Nephrology
- Oncology
- •Ontario Breast Screening Clinic
- Ophthalmology
- •Outpatient Clinics
- Outpatient Mental Health Services
- •Oral Surgery
- Orthopaedics
- Paediatrics
- Plastic Surgery
- Psychiatry & Addictions
- •Surgery
- •Urgent Care Services
- •Urology
- Vascular

Hospital (DMH) is automated Pay and Display. Tickets are to be purchased from one of the Pay and Display kiosks and the ticket displayed clearly on the vehicle dash.

Parking at the **Douglas Memorial** 

#### DICTATION TIPS FOR HIGH QUALITY SPEECH RECOGNITION

#### <u>DO'S</u>

- 1. Speak slowly and clearly
- 2. Provide the following information:
- Correct dates of admission, discharge, procedure and Out-Pt. Visits;
- Complete names of all Physicians involved;
- Patient's full name (first and last; spell all uncommon names);
- Medical Record number and Date of Birth;
- Names and addresses of physicians not on staff to receive copies (copies cannot be sent if not provided);
- Spell the names of new of infrequently used drugs, surgical instruments and procedures.
- 3. Keep phone receiver at a reasonable distance, avoid turning away or having receiver too close.
- 4. **Press 2 to pause dictation when carrying on conversation**, otherwise your conversation will be recorded
- 5. If dictating on multiple patients/reports, press 8 or 9 between each dictation as this will prompt the next patient/report;
- 6. Do not rush. Dictate at an even pace.

#### DON'TS

- 1. *Do not* dictate where extraneous background noise can be recorded (i.e. busy nurses' station, TV's, music, pets);
- 2. Do not eat or chew gum while dictating;
- 3. *Do not* dictate over a speaker phone. This will result in poor clarity for speech recognition;
- 4. *Avoid* overuse of abbreviations, especially those considered dangerous by ISMP (see policy 555-003-050A).

**<u>PLEASE NOTE:</u>** Use of cell-phones may interfere with voice quality in dictations due to unreliable signal strength

#### SAMPLE DICTATION CRITERIA

The report criteria, listed below, assist the HIM coder in obtaining accurate information. These templates should be used for medical report dictation purposes.

#### **HISTORY AND PHYSICAL**

Work type "01" The following headings are required when dictating: Date of History and Physical Chief Complaint History of Present Illness Past History Physical Examination Allergies Current Medication Admission Diagnosis

#### **OPERATIVE REPORT**

Work type "03" The following headings are required when dictating : Date of Procedure Assistant Anesthetist Anesthetic Preoperative Diagnosis Postoperative Diagnosis Operative Procedure (title of operation) Procedure/Treatment (description of procedure/treatment)

<u>NOTE</u>: the patient's **PRE OPERATIVE HISTORY** must be dictated by the Surgeon no later than 48 hours prior to the surgery, and must follow the "History and Physical" criteria as outlined above.

# Niagara Health Hospital Sites

#### **DISCHARGE SUMMARY**

\*All Discharge Summary Reports MUST be dictated\*

Work type "05"

The following headings are required when dictating:

**Most Responsible Diagnosis** (*MRDx* - the one diagnosis/condition most responsible for patient's hospital stay)

**Pre-Admit Comorbidities** (A condition that coexists at the time of admission)

Post-Admit Comorbidities (A condition that develops after admission)

**Secondary Diagnosis** (A condition for which a patient may, or may not have, received treatment but may have an impact on a condition actively being treated. i.e. COPD with Pneumonia)

Principal Procedure (Procedure most significant during patient hospital stay)

**Other Procedures/Treatment** 

**Discharge Medications** 

Follow-up Plan/Care

Please dictate these headings in the same format as outlined above as the system will apply the headings to your report.

If there is nothing to report under one of the chart completion criteria headings please indicate "Nil or N/A" at the time of dictation. If nothing has been dictated it will be left blank.

#### **Report Editing**

• Queries on reports will be forwarded to the Physician, from Transcription, for completion/correction. Any necessary editing to original signed reports should be dictated as an addendum.

#### **Report Copies**

 No printed report copies are generated. Reports are available via Autofaxing, Clinical Connect or Keyfob remote access to Meditech.

#### **High Priority Dictation**

• For High Priority (urgent cases and stat transfers ONLY) press "6" at any time during dictation.

\*The Information in this section was provided by the Health Information Management Team. The department is managed by the Health Information Management and Patient Registration Manager and staffed by Health Records Technicians, Release of Information Specialists, Medical Transcriptionists and Clerical Staff\*

#### Notification Details - All fields are Mandatory

Click Add at the top right to open a dialog box. Complete all the fields, and then click "ok". Each person you need to notify is a separate entry. Use the calendar to enter the date. Include in the "notes" any pertinent information related to the notification.

| Notifications                       |                                                                        |                   |                  | Add              |
|-------------------------------------|------------------------------------------------------------------------|-------------------|------------------|------------------|
| Type of Person Notified             | Name                                                                   | Date              | Time             | Notes            |
|                                     | (No Data)                                                              |                   |                  |                  |
| Notifications - Windows Integration | rnet Explorer                                                          |                   |                  | <u>_   ×</u>     |
| Please be aware that by e           | ntering a name, this pe                                                | rson is not auton | natically notife | ed.              |
| Type of Person Notified:            | Manager                                                                |                   | •                | 2                |
| Name:                               | Wald Disney                                                            |                   |                  | 2                |
| Date:                               | 12/02/2010                                                             |                   |                  | 🕐 🖭 (mm/dd/yyyy) |
| Time:                               | 09:00                                                                  |                   |                  | (hh:mm)          |
| Notes:                              | How did you notify th<br>message on BB. If h<br>he give any direction? | e manager? Spoi   | ke in person, la | eft A            |
|                                     |                                                                        |                   | ОК               | Cancel           |

#### **Incident Summary**

Review your completed IRS. If you need to make any changes,

- Go to **Quick Actions** on the top left and select the screen name
- Use the "**back**" option at the bottom of the page
- Click the **Blue** screen name on the topic you wish to change.

After you are satisfied that the information is complete, click the **Submit Incident** button at the bottom of the screen. Once submitted the report is final and can't be edited. You will receive a confirmation that the incident has been submitted successfully. The appropriate managers will now be "Alerted" of the incident.

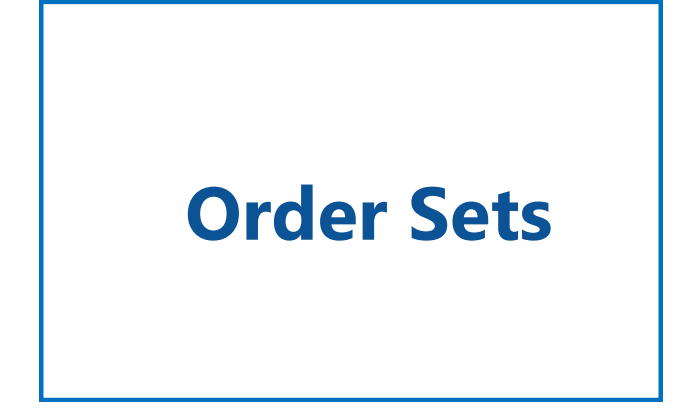

#### LOGGING IN AND ACCESSING ENTRYPOINT

#### 1. LOGIN

Access Electronic Order Sets by launching EntryPoint:

Login to Meditech and enter PCI (Patient Care Inquiry)

#### Find and select your patient

- Launch EntryPoint by selecting "EntryPoint Launch" from the PCI Menu
- All of your patient's information will be automatically carried over in the order set

| Data Sources                                                   | 16 Days                                |              |
|----------------------------------------------------------------|----------------------------------------|--------------|
| Pt TEST, ABBAS Unit # K0001016<br>DIS 23/09/14 REG ER 07/04/15 | A/S 75 M HC                            | H 1212121212 |
|                                                                |                                        |              |
| EntryPoint Launch                                              | <bu< td=""><td>lletin Board</td></bu<> | lletin Board |

#### 2. ACCESS

#### Your Access to Electronic Order Sets:

- Your initial login is your NH email/computer login and password
- \*You will be prompted to create PIN # upon initial login. This will be required to submit/print any Orders from EntryPoint.\*
- If you lose/forget your PIN, utilize the self-service password management system through the Service Desk portal on SourceNet.

#### **3. ORDER SET SEARCH OPTIONS**

#### Once you have selected your patient, select an order set by:

- Searching the Title, Keyword, Diagnosis
- Choose from your list of Most Frequently Used or Featured Documents
- Select Browse to view order sets by categories

**Most Frequently Used**: The Most Frequently Used list auto-populates based on your user history

**Featured Documents:** Highlights Corporate Priority Order Sets & will be updated regularly with new content

#### niagarahealth

#### Specific Incident Details Screen - All RED fields are Mandatory

Select the most appropriate option in the fields with drop down lists. Click on Add/Remove to open a dialog box of options; you can select more than one. Be sure you scroll to see the complete list. Review the NHS definition before you select the Reported Incident Severity by clicking on the beside the field.

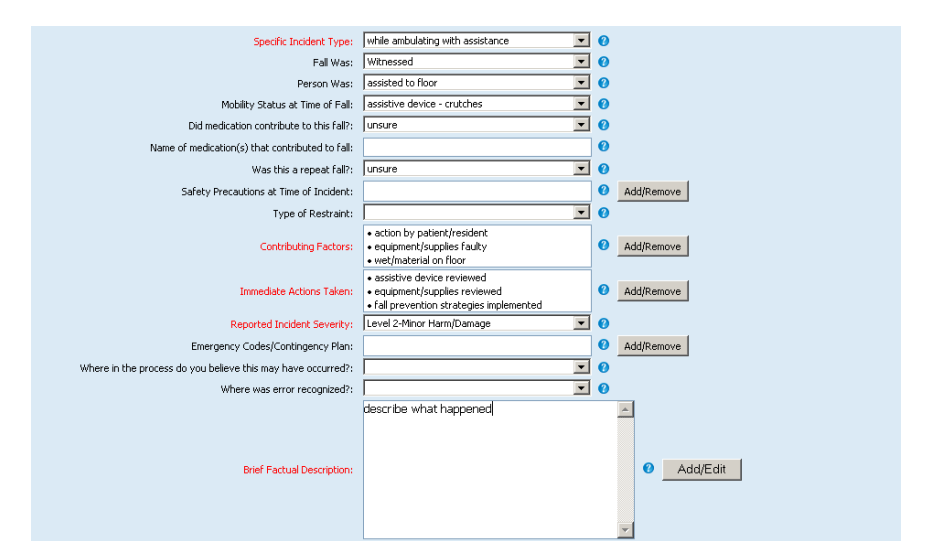

| Level 0-Near Miss/Potential Harm/Damage/Good Catch | Circumstances had potential to cause<br>harm/damage. Follow-up may be required.                                                                                                    |
|----------------------------------------------------|----------------------------------------------------------------------------------------------------|
| Level 1-No Harm/Damage                             | Incident results in no harm/damage. Follow-up ma<br>be required.                                                                                                    |
| Level 2-Minor Harm/Damage                          | Incident results in temporary minor harm/damage<br>Additional monitoring or follow-up required.                                                                                                    |
| Level 3-Moderate Harm/Damage                       | Incident results in moderate harm/damage.<br>Additional monitoring, prolonged stay and extensi<br>follow-up req'd. PLEASE NOTIFY RISK MANAGEMENT                                                                                                    |
| Level 4-Major Harm/Damage                          | Incident results in temporary loss of function,<br>invasion procedures or near death results in<br>increased LOS/admission. PLEASE NOTIFY RISK<br>MANAGEMENT                                                                                                    |
| Level 5-Sentinel Event                             | Incident resulting in death/serious<br>physcial/psychological injury. Unanticipated<br>death/major permanent loss of function, not relate<br>to the natural course of patients illness. Extensive<br>follow-up and investigation required. PLEASE NOTI<br>RISK MANAGEMENT. |

#### Incident Details Screen - All <u>RED</u> fields are <u>Mandatory</u>

Click on the Calendar to select the date on the Incident and fill in the time.

**Program -** The program in which the Incident occurred.

**Location** - Where the incident occurred and <u>not</u> where the patient resides.

**Specific Location -** Make your selection from the drop down list.

| Incident Date:                     | 12/01/2010                  | 🕐 🗷 (mm/dd/yyyy)                             |
|------------------------------------|-----------------------------|----------------------------------------------|
| Incident Time (military time):     | 11:30                       | 🗿 Calendar Webpage Dialog 🛛 🗙                |
| Site:                              | Welland County General Hosp | Dec 2010 Dec - 2010 -                        |
| Program:                           | Medicine                    | SMTWTES                                      |
| Location:                          | 6 East Medical              | 1 2 3 4                                      |
| Specific Location:                 | hallway                     | 5 6 7 8 9 10 11                              |
| Other Service(s)/Dept(s) Involved: | Hospitality     Maintenance | 12 13 14 15 16 17 18<br>19 20 21 22 23 24 25 |
| Discovered By Name:                |                             | 26 27 28 29 30 31                            |
| Discovered By Phone:               |                             |                                              |
| Entered Date:                      | 12/14/2010                  |                                              |
| Entered Time:                      | 13:19                       |                                              |
| Reported By                        |                             | Add Open/View Delete                         |
| Reported By Name Reported By       | y Type Reported By Organ    | ization Phone Date Time                      |
| C Snow White                       |                             | 12/01/2010 13:19                             |
| Parties Involved                   |                             | Add                                          |
| Name Reported About Type           | Reported About Organiza     | tion Phone Date Time                         |
|                                    | (No Data)                   |                                              |
| Witnesses                          |                             | Add Open/View Delete                         |
| Witness Name                       | Witness Address             | Witness Phone                                |
| O Minnie Mouse                     |                             |                                              |

**Other Services/Departments involved** - Indicate other areas or services that are involved in the incident by clicking on **Add/Remove**.

| Incident D                                                          | ate: 12/01/2010                                                                                                    | @n                           |  |  |  |  |  |  |
|---------------------------------------------------------------------|----------------------------------------------------------------------------------------------------|------------------------------|--|--|--|--|--|--|
| Incident Time (military ti                                          | me): 11:30                                                                                                    | (Q:mm)                       |  |  |  |  |  |  |
|                                                                     | Site: Welland County General Hospital                                                                                                    | • •                          |  |  |  |  |  |  |
| Prog                                                                | ram: Medicine                                                                                                    | • 0                          |  |  |  |  |  |  |
| Loca                                                                | tion: 6 East Medical                                                                                                    | <b>T</b> 0                   |  |  |  |  |  |  |
| Specific Loca                                                       | tion: hallway                                                                                                    | • 0                          |  |  |  |  |  |  |
| Other Service(s)/Dept(s) Involv                                     | ed: • Hospitality<br>• Maintenance                                                                                                    | Add/Remove                   |  |  |  |  |  |  |
| Disco 🖉 Othe                                                        | r Service(s)/Dept(s) Involved - Win                                                                                                    | dows Internet Explorer 📃 🔲 🗙 |  |  |  |  |  |  |
| Disco <sup>v</sup> 2 Eas                                            | at Paediatrics                                                                                                    | -                            |  |  |  |  |  |  |
| 2 No                                                                | th Newborn                                                                                                    |                              |  |  |  |  |  |  |
| 2 No                                                                | Ste: Velland County General Hospital<br>Program: Hedicine  Velland County General Hospital<br>Program: Hedicine  Velland County General Hospital<br>Location: failway  Add/Remove<br>Cluber Service(s)/Dept(s) Involved - Windows Internet Explorer  Cluber Service(s)/Dept(s) Involved - Windows Internet Explorer  Velland Service(s)/Dept(s) Involved - Windows Internet Explorer  Velland Service(s)  Service(s)/Dept(s)  Velland Service(s)  Velland Service(s) |                              |  |  |  |  |  |  |
| 2 So                                                                | uth Chronic                                                                                                    |                              |  |  |  |  |  |  |
| Reported By                                                         | uth IP Mental Health                                                                                                    |                              |  |  |  |  |  |  |
| Reported By Na 2 We                                                 | st Comb Medical Surgical                                                                                                    |                              |  |  |  |  |  |  |
| C Show write 2 We                                                   | st Newborn                                                                                                    |                              |  |  |  |  |  |  |
| 2 We                                                                | 2 South Chronic 2 South Chronic 2 South P Mental Health 4 D West Comb Medical Surgical 2 West Newborn U West Obstetrics 5 D And Floor Yates 5 South Menhrold Care 3 South Menhrolagy                                                                                                    |                              |  |  |  |  |  |  |
| Parties Involvec 2nd I                                              | loor Yates                                                                                                    |                              |  |  |  |  |  |  |
| Name Reported 3 So                                                  | Image: Construction       Image: Construction       Image: Constr                                                                                                    |                              |  |  |  |  |  |  |
| □ 3 So                                                              | Ste: Weiland County General Hospital  Program: Medicine Cocctor: 6 East Medical  Other Service(s)/Dept(s) Involved - Windows Internet Explorer Cother Service(s)/Dept(s) Involved - Windows Internet Explorer Cother Service(s)/Dept(s)/Dept(s)/D       |                              |  |  |  |  |  |  |
| Witnesses                                                           | Location:       Feast Medical         SpechCLocation:       heilway         Whitemance       Add/Remove         Cother Service(s)/Dept(s) Involved - Windows Internet Explorer       Image: Construction of the service of the service of th                                                                                                    |                              |  |  |  |  |  |  |
| Witness Name                                                        | st Surgical                                                                                                    |                              |  |  |  |  |  |  |
| O Minnie Mouse                                                      | st Chronic                                                                                                    |                              |  |  |  |  |  |  |
| stion mark for definitions of ea<br>niagarahealth.on.ca Monday - Fr |                                                                                                    | OK Cancel 005 or via         |  |  |  |  |  |  |

#### niagarahealth

O Submit & Print

#### 4. COMPLETE

#### Complete the Order Set:

- Select (or Un-Select) your desired orders
- Choose from drop down menus as appropriate
- Add necessary free text in provided lines

Archive: Submitted order sets are archived automatically

#### 5. SUBMIT & PRINT

- Click Submit & Print
- Enter your authentication PIN when prompted
- Click Submit in Document Submission Window
- Choose your printer and click print
- Retrieve completed Order Set from printer, add to chart and flag

#### **Other Items of Note**

**DRAFTS:** The Draft tab includes Order Sets that have been started and saved to be completed later or Order Sets that are completed by a resident or Clinical Clerk and require a co-signature.

QUALITY BASED PROCEDURE FLAGS: QBP Flags identify performance indica-

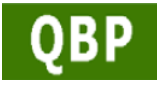

tors within Order Sets that are mandated by the MOHLTC. The QBP Flag will appear next to any order or module for which it applies.

**BLANK ORDER FORM:** Order Set doesn't exist? Search for <u>Practitioner Order</u> <u>Form</u> for a blank order sheet and free text your orders.

**NEED HELP?** Visit SourceNet and click on the Order Sets link, Call the Order Sets Hotline @ 4SETS (ext. 47387) or Email: ordersets@niagarahealth.on.ca

#### FREQUENTLY ASKED QUESTIONS

#### **Ordering Prescribers**

| Who needs access to<br>login to the Entry-<br>Point program? | Access to EntryPoint will be required by <u>all</u> order-<br>ing practitioners (i.e. Physicians, Residents, Mid-<br>wifes, Nurse Practitioners, Dieticians).                                                                                                    |
|--------------------------------------------------------------|----------------------------------------------------------------------------------------------------|
| Why are we moving<br>to electronic Order<br>Sets?            | <ul> <li>Although our current paper order set system provides standardization reflective of best practices, by moving to an electronic system there are many benefits including but not limited to: <ul> <li>Improved Inventory Control</li> <li>Improved Legibility in the prevention of errors</li> </ul> </li> <li>The ability to collect and analyze precise and real time data through EntryPoint's Spotlight analytics system allowing us to make responsive changes in a timely manner.</li> <li>Improved efficiency; as this process saves time over completing them on paper and by hand. Moving to Electronic Order Sets is the first step in moving toward computerized provider order entry (CPOE).</li> </ul> |
| What if an order set is<br>not applicable for my<br>patient? | If an order set does not exist, please use the blank<br>"Practitioner Order Sheet". These will accommo-<br>date all orders that do not coincide with an order<br>set and can be used for one time orders as well.                                                                                                    |
| Are all order sets to<br>be done<br>electronically?          | Yes, where applicable order sets are to be completed electronically using EntryPoint.                                                                                                    |
| What are Featured<br>Documents?                              | <ul> <li>Featured Documents are used for two reasons:</li> <li>1. To display new or modified order sets</li> <li>2. To display order sets that are deemed a priority by the organization.</li> </ul>                                                                                                    |

\*The Information in this section was provided by Brandon Douglas, Corporate Clinical Project manager. The Order Set Project Team and Order Set Approval Committee provided final review of all order sets and the implementation of Electronic Order Sets.\*

#### niagarahealth

#### General Incident Information Screen - All <u>RED</u> fields are <u>Mandatory</u>

 Make your selection from the drop down list in each field. Click the

 button beside each field to see the NHS definition and examples.

 To move to the following screen, click Next at the bottom right or under Ovick

 Actions on the top left, click on Person Affected.

| NHS NHS                                                                                                    | Incident Reporting System - LIVE                                                                                                    |
|----------------------------------------------------------------------------------------------------|----------------------------------------------------------------------------------------------------|
| Main Menu   Logout                                                                                                    | Colbox 19,Brenda                                                                                                    |
| Quick Actions                                                                                                    | Complete the fields to classify the type of incident and the type of person affected.<br>Note: All fields with red text are mandatory and must be completed prior to submitting the incident.                                                                                                    |
| Seneral Incident Information<br>Person Affected<br>Incident Details<br>Specific Incident Details<br>Injury Details<br>Bujurment Involved<br>Netfraction Details<br>Incident Summary<br>Other Links | Classfication of Person Affected: IN-PATIENT<br>General Incident Type: FALL<br>Injury Incurred?: Yes<br>Equipment Involved/Malfunctioned?: Yes<br>Please click on the question mark for definitions of each incident type. If you require assistance,<br>please context Brenda Colow & ext. 44665, by pager 96-704-6005 or via email<br>Brenda.colbow@niagaraheatth.on.ca Monday - Friday 0630-1630. For after hours, please email:<br>Brenda.colbow@niagaraheatth.on.ca |
|                                                                                                    | Cancel Incident Save As Incomplete Submit Incident Back Next                                                                                                    |

Click **Save As Incomplete** at any time and return later in your shift to finish and submit the IRS.

**Submit Incident** is final and should only be done when you are satisfied that the report is complete.

Cancel Incident deletes all data.

Person Affected Screen - All <u>RED</u> fields are <u>Mandatory</u>

The **MRN** (Medical Record Number) is a combination of Upper Case letters and numbers. E.g. P012345, W012345. If you don't have the MRN, you can click **Search** to access the Meditech Patient Database for Patient Information. The person lookup dialog box will display - click **"Search in Interface**". Highlight the Patient after verifying the Name, MRN, and DOB are correct, and then click **Ok**.

| Last Name:         | MOUSE     | 0 |        |
|--------------------|-----------|---|--------|
| First Name:        | MICKEY    | 0 |        |
| MRN:               | WDW001234 | 0 | Search |
| Current Diagnosis: | sore leg  | 0 |        |

#### IRS - INCIDENT REPORTING SYSTEM BASIC USER GUIDE

Step One - Go to source.net and click on My Applications

| 🛞 IPAC (Ebola etc.) | 🕤 Forms       | ③ Service Desk    | Ø eRecruit                | S Accessibility | 2 Employee Assistance       |
|---------------------|---------------|-------------------|---------------------------|-----------------|-----------------------------|
| 🔍 Library Resources | 炎 Marketplace | My Applications   | 🆚 My Email                | 🚸 MSDS/WHMIS    | Lab Test Guide              |
| Violence Prevention | News          | 🅼 Phone Directory | 🛱 Bridge to Extraordinary | Emergency Codes | 🙆 Critical Incident Process |

#### Step Two - Enter your User Name and Password (same as email)

| applications.               |                                              |                                       |                                                    |
|-----------------------------|----------------------------------------------|---------------------------------------|----------------------------------------------------|
| User name: 🔽<br>Password: 🗌 |                                              | Log On                                |                                                    |
|                             | applications.<br>User name: 「<br>Password: 「 | applications.<br>User name: Password: | applications.<br>User name:<br>Password:<br>Log On |

Step Three - Click on IRS - Live

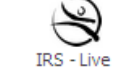

**Step Four** - Select the task you wish to perform; <u>Report Incident</u> or <u>Open Incomplete</u> (saved) <u>file</u>.

#### Incident Reporting System - LIVE

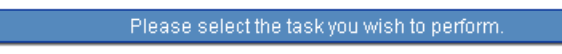

Please select the task you wish to perform:

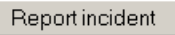

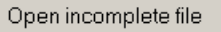

#### niagarahealth

| What if I don't agree<br>with an order in an or-<br>der set?                                             | If you don't wish to implement a specific order<br>contained within an order set you can chose not<br>to select it. If it is a preselected order, you can<br>simply unselect it.<br>Use the blank "Practitioner Order Sheet" if you<br>can't find an appropriate order set. If you are<br>working in an order set and cannot find the or-<br>der you want, use the free text lines located at<br>the end of the order set. If you would like to see<br>a change within an order set, please contact the<br>development team lead for your program. |
|----------------------------------------------------------------------------------------------------|----------------------------------------------------------------------------------------------------|
| Can I change orders<br>after I have printed<br>them?                                                     | Once an order has been submitted, it cannot be<br>edited electronically. Printed order sets <b>should</b><br><b>not be edited by hand</b> . It is recommended that<br>any deletions or additions on an order set be<br>entered using the blank "Practitioner Order<br>Sheet". Orders that are hand written will not<br>appear in the archive history in EntryPoint<br>and therefore other ordering providers will not<br>be able to view your edits.                                                                                               |
| What happens after the<br>orders are printed?<br>Who is responsible for<br>putting them on the<br>chart? | This process will remain unchanged. It is the prescriber's responsibility to ensure there is communication of new orders following your unit specific processes to ensure the orders get processed and treatment/medications are provided in a timely manner.                                                                                                    |
| What is the process for telephone orders?                                                                | This process will remain unchanged and follows<br>policy 555-003-050. Telephone orders will con-<br>tinue to be hand written and the prescriber will<br>be required to sign the order within 24hrs.                                                                                                    |
| What is the process for<br>'suggest' orders?                                                             | For instances where a consultant suggests a course or treatment/action on the physician or-<br>der sheet, policy 555-003-050 will continue to apply requiring the Most Responsible Physician to co-sign in agreement before they are imple-<br>mented.                                                                                                    |
| Can I use Electronic<br>Order Sets for my out-<br>patients?                                              | As long as patients are registered in Meditech,<br>they can be found in EntryPoint.                                                                                                    |

# Incident Reporting System

# Medication Reconciliation

#### MEDICATION RECONCILIATION AT NIAGARA HEALTH: HOW-TO-GUIDE FOR PHYSICIANS

#### 1. ADMISSION

Med Rec upon admission to Niagara Health will be achieved using a proactive model where the prescriber uses the Best Possible Medication History (BPMH) form to generate part of the admission medication orders.

If admission orders are written prior to obtaining a BPMH, the BPMH must still be obtained and reconciled against the admission orders retrospectively.

If a blank BPMH form is not in the patient's chart or additional forms are required, forms are available on each unit or from SourceNet under 'Forms" or 'Education & Practice'.

PAGE: 3 FINAL PAGE

| FAXED TO FAMILY PHYSICIAN BY:   | DR's SIGNATURE: |        |
|---------------------------------|-----------------|--------|
| FAXED TO COMMUNITY PHARMACY BY: | DR'S NAME :     | CPSO#: |

- [-

| DATE: NOV 1 |        |                     |          |        |       |       | ATURE : | 's SIGN | DR      |      |        |        |          | BY:    | PHYSICIAN | AMILY | TO F/ |
|-------------|--------|---------------------|----------|--------|-------|-------|---------|---------|---------|------|--------|--------|----------|--------|-----------|-------|-------|
| LCY         | PHARMA | PHYSICIAN/COMMUNITY | D FAMILY | XED TU | BE FA | PY TO | T -CO   | S CHWR  | ATIENT" | ON P | REMAIN | OPY TO | ATIENT - | L TO P | ORIGINA   |       |       |

Please contact family doctor in order to obtain refills

|          |                                          |                                           |                                                     |                           |             |                  | rationale for starting and quantity       |                 |
|----------|------------------------------------------|-------------------------------------------|-----------------------------------------------------|---------------------------|-------------|------------------|-------------------------------------------|-----------------|
|          |                                          |                                           |                                                     |                           |             |                  | HOSPITAL); include dosage, directions,    |                 |
|          |                                          |                                           |                                                     |                           |             |                  | Prescriber to document new medications to |                 |
|          |                                          |                                           |                                                     |                           |             |                  |                                           |                 |
| QUANTITY |                                          |                                           | NEW REDICATION/COMMENTS                             | RATIONALE FOR             |             |                  | DOSAGE / DIRECTIONS                       | NEDICATION      |
|          |                                          |                                           | E FROM HOSPITAL                                     | DISCHARGE                 | TED ON      | O BE STAR        | NEW MEDICATIONS THAT ARE T                |                 |
| COOK USE | QUANTITY                                 | HEDS                                      | RATIONALE FOR NEW/CHANNED<br>MEDICATIONS            | ADHISSION                 | HOSPITAL IN | NEW              | DOSAGE / DIRECTIONS                       | MEDICATION      |
| Aura     | PRESCRIPTION                             | 8.8.8                                     |                                                     | **RECONCILE               |             |                  |                                           |                 |
| 687-3227 | octor Two<br>octor Three<br>-1381 / 905- | DR: Test.Dc<br>DR: Test.Dc<br>AX: 905-685 | <ul> <li>ATTENDING<br/>FARILY<br/>PROBLY</li> </ul> | . 1989 OHIP               | Sep 09      | PHONE<br>NOR DOB |                                           | PHATEST, MAGGIE |
|          |                                          |                                           | YOUR COMMUNITY PHARMACY                             | BE TAKEN TO               | SHOULD 8    | DOCTOR AND       | THIS IS A VALID PRESCRIPTION FROM YOUR    |                 |
|          | ω                                        | PAGE :                                    | 4647)<br>PTION(S)                                   | 9. 905 378<br>V- PRESCRIT | SYSTEM      | A HEALTH         | NIAGAR<br>BEST POSSIBLE MEDICATIO         |                 |

\*The Information in this section was provided by the Medication Reconciliation Steering Committee and Andrea Forgione, Regional Medication Reconciliation Pharmacist.\*

#### niagarahealth

| RECONCILIATION &                                                                               | PRESCI                                   | RIBER                          | ORDER F   | ORM                                  |                                         |          |                   |                                           |   |
|------------------------------------------------------------------------------------------------|------------------------------------------|--------------------------------|-----------|--------------------------------------|-----------------------------------------|----------|-------------------|-------------------------------------------|---|
| ALLERGIES (describe reaction):                                                                 |                                          |                                |           | INTO                                 | DLER/                                   | ANCE     | S (des            | scribe reaction):                         |   |
| Best Possible Medication                                                                       | History                                  |                                |           | PI                                   | IYSI                                    | CIAN     | / PF              | RESCRIBER To Complete                     |   |
| Medication Name<br>Include Prescription and regularly<br>laken OTC, PRN, vitamin, herbal       | Dose                                     | Route                          | Frequency | Continue                             | Discontinue                             | PIOH     | Change            | Reason for<br>Change/Hold/Discontinuation |   |
|                                                                                                |                                          |                                |           | -                                    |                                         |          |                   |                                           | ╞ |
|                                                                                                | _                                        |                                |           |                                      |                                         |          |                   |                                           | ļ |
|                                                                                                |                                          |                                |           |                                      |                                         |          |                   |                                           | ł |
|                                                                                                |                                          |                                |           |                                      |                                         |          |                   |                                           |   |
|                                                                                                |                                          |                                |           |                                      |                                         |          |                   |                                           |   |
|                                                                                                | -                                        |                                |           |                                      |                                         |          |                   |                                           | ╂ |
|                                                                                                |                                          |                                |           |                                      |                                         |          |                   |                                           | İ |
| Commonte Notor                                                                                 |                                          |                                |           |                                      |                                         |          |                   |                                           |   |
| Source of Information:<br>□ Patient/caregiver recall □ M                                       | AR from and                              | ther faci                      | ity       | Patie                                | ent's (                                 | Comm     | nunity            | Pharmacy:                                 |   |
| Drug Profile Viewer     Fa     Medication list     Co                                          | mily physici<br>mmunity ph               | an list<br>Iarmacy             |           | Pho                                  | ne:                                     | Nam      | . (nrin           |                                           |   |
| Completed by (print)                                                                           |                                          |                                |           | Sign                                 | ature                                   | - Tairin | - (pril           |                                           |   |
| Completed by (print):<br>Signature:                                                            |                                          |                                |           |                                      |                                         |          |                   |                                           |   |
| Source of Information:  Patient/caregiver recall DAV Drug Profile Viewer Fa Medication list Co | R from and<br>mily physici<br>mmunity ph | ther faci<br>an list<br>armacy | lity      | Patie<br>Nam<br>Phor<br>Phys<br>Sign | ent's (<br>e:<br>ne:<br>sician<br>ature | Name     | nunity<br>e (prir | Pharmacy:<br>                             |   |

Chart Copy - Do Not Destroy - Place in Physician Order Section -DO NOT THIN FROM CHART-Faxed to Pharmacy: Yes 
or No Date Faxed (ddmmyyyy)

#### Please remember to:

- Confirm the documented medications with the patient/ • caregiver, if able
- Document rationale for changed, held or discontinued med-٠ ications
- Sign the BPMH even if the patient has no home medications ٠

#### 2. TRANSFER

#### MedRec upon transfer requires:

- Generation of the Current Medication List Transfer Report from Meditech as close to transfer as possible
- The prescriber to compare the admission BPMH with the current medications (transferring units MAR) to create new transfer medication orders – identify if medications are to be reordered or discontinued

The Current Medication List Transfer Report can be accessed through the MIS or PCI menu (see below).

#### Physician Access to MedRec Transfer Report – MIS Menu Access

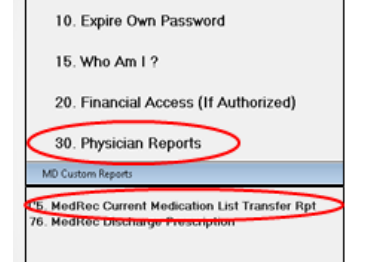

**Step 1:** Under the Main MIS Menu: Choose option 30

**Step 2:** Under the MD Custom Reports: Choose option 75

#### OR

#### Physician Access to MedRec Transfer Report – PCI Menu Access

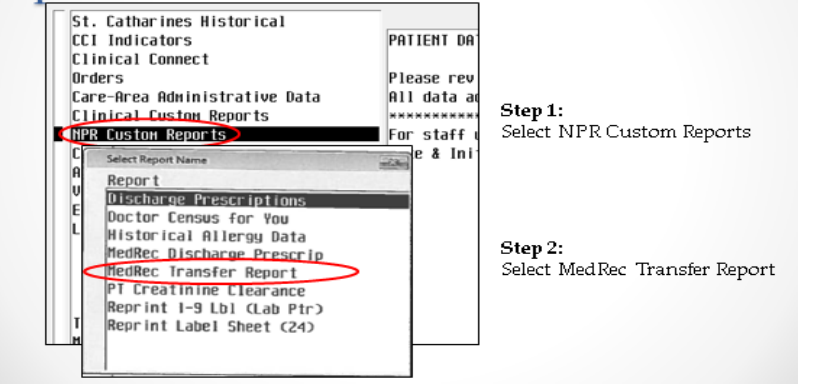

#### niagarahealth

PAGE: 2 CONTINUED ON PAGE 3

18

DATE

PHARMAC

Please contact family doctor in order to obtain refills COPY TO REMAIN ON PATIENT'S CHART -COPY TO BE FAXED TO FAMILY PHYSICIAN/COMMUNITY

DR'S SIGNATURE DR'S NAME :

ORIGINAL TO PATIENT

FAMILY PHYSICIAN BY

2 2

# The Best Possible Medication Discharge Plan (BPMDP) Prescription

| •                                                        | -                                                                                                    |                                                                                                    |                                                                       |                                          | q                                              | ocumented, ir            | ncluding                        |
|----------------------------------------------------------|----------------------------------------------------------------------------------------------------|----------------------------------------------------------------------------------------------------|-----------------------------------------------------------------------|------------------------------------------|------------------------------------------------|--------------------------|---------------------------------|
|                                                          | BEST POS                                                                                                    | NIAGARA HEALTH<br>St. Catharines Gene<br>St.URTH AVENUE<br>STELE MEDICATION DISCHAR                    | SYSTEM<br>sral Site<br>pril Site<br>Step (905 378<br>RGE PLAN-PRESCRI | -4647)<br>PT I ON(S)                     | PP                                             | ione and fax             | number                          |
|                                                          | THIS IS A VALID PRES                                                                                                    | RIPTION FROM YOUR DOCTOR AND                                                                           | SHOULD BE TAKEN TO                                                    | YOUR COMMUNITY PHARMACY                  |                                                |                          |                                 |
| PHATEST, MAGGIE                                          |                                                                                                    | X25/20V<br>BDG<br>BDG                                                                                  | : Sep 09,1989 040                                                     | ATTENDIN<br>FANTL:<br>PHONE              | 6 DR: Test.DC<br>r DR: Test.DC<br>/FAX: 905-68 | octor Two<br>Sctor Three | 687-3227                        |
|                                                          |                                                                                                    |                                                                                                    | ***RECONCIL                                                           | Ekkk                                     | ***                                            | PRESCRIPTION             | ***                             |
| MEDICATION                                               | DOSAGE / DIRECTIO                                                                                                    | IS NEDICATION                                                                                          | CHANGED IN SAME AS AT<br>HOSPTAL ADMISSION                            | RATIONALE FOR NEW/CHANGED<br>MEDICATIONS | USE HOME<br>HOME                               | QUANTITY                 | LIMITED USE<br>CODE             |
| ALLOPURINOL 100 MG TAB                                   | 100 MS<br>DAILY<br>ORALLY                                                                                                    |                                                                                                    |                                                                       |                                          |                                                |                          |                                 |
| buPROPion 150 MG XL TAB                                  | 150 MS<br>DALLY<br>DRALLY                                                                                                    | Prescriber to identify any                                                                             | Pres                                                                  | criber to document<br>ionale for new or  |                                                |                          | LIMITED<br>USE CODE<br>REQUIRED |
| DUTASTERIDE 0.5 MG CAP                                   | 0.5 MS<br>AT BEUTINE<br>CRALE Crotoxic Nacerdon<br>When Crosts and on or crost +<br>MOEN who ARE PREAMIT SH<br>UNTRENDE CARSULES | new mendations started<br>or home medications<br>changed, held or<br>discontinued while in<br>hospital | cha                                                                   | nged medications                         | Prescr                                         | iber to docun            | uent /                          |
| LEVOTHYROXINE SODIUM 0.1 MG                              | TAB 0.2 MG                                                                                                    |                                                                                                    |                                                                       |                                          | medic                                          | ations if requ           | ired                            |
| \B<br>Bitial who faxed a conv to                         | Provide the patient with                                                                                                    |                                                                                                    | Prescriber to si<br>prescription page                                 | gn each<br>e (name                       |                                                |                          |                                 |
| the family physician and<br>community pharmacy           | a copy in the patient's<br>chart                                                                                                 | MEALS<br>A TO AND 48 HOURS                                                                             | and CPSO# p<br>automatica                                             | rints<br>Ily)                            |                                                |                          |                                 |
| - (                                                      | Please                                                                                                    | contact family doctor i                                                                                |                                                                       | in refills                               |                                                |                          |                                 |
| ORIGINAL                                                 | TO PATIENT -COPY TO REMA                                                                                                    | EN ON PATIENT'S CHART -COPY                                                                            | Y THE FAXED TO                                                        | FAMILY PHYSICIAN/COMMU                   | WITY PHARM                                     | ACY                      |                                 |
| FAXED TO FAMILY PHYSICIAN B                              | ۲:                                                                                                    | DR'S SIGNATURE:                                                                                        |                                                                       |                                          |                                                | DATE: Nor                | v 18,2015                       |
| FAXED TO COMMUNITY PHARMACY                              | 84:                                                                                                    | DR's NAME :                                                                                            |                                                                       | CPSO#:                                   |                                                |                          |                                 |
| PMA, RK, zcust, tk1, discharge, 1151, rds, 2, wedrec (8) |                                                                                                    |                                                                                                    |                                                                       |                                          |                                                |                          |                                 |

# The Current Medication List Transfer Report

Sample Instructions on How to Complete the Transfer Report

| RUN DATE: 06/10/15<br>RUN TIME: 1200<br>RUN USER: SANCYN |                          | AM TEST MK REGIS<br>CURRENT P | onal System - Pharmacy<br>MEDICATION LIST | Transferring                                                                                                    | g physician to                |                                     |
|----------------------------------------------------------|--------------------------|-------------------------------|-------------------------------------------|----------------------------------------------------------------------------------------------------|-------------------------------|-------------------------------------|
|                                                          |                          | PHYSICIAN PLEASE F            | REVIEW ALL MEDIC                          | ATIONS are to be                                                                                                    | ich medications<br>reorder or |                                     |
| PATTENT: PHATEST                                         | MAGGIE                   | MEDICATIONS ACTIV             | WE AS DE DEVIDINE & 1200                  | discon                                                                                                    | ntinued                       |                                     |
| DRUG ALLERGIES: [BLUE DYE                                | ]. ampicillin. ramipril. | banaña, ûnîon                 |                                           |                                                                                                    |                               |                                     |
| MEDICATION                                               | DOSE                     | SIG                           | ROUTE                                     | START/STOP COMMENTS                                                                                                    | Reorder D1scontinue           |                                     |
| ALLOPERTNOL.                                             | 100 MG                   | DAILY                         | GRALLY                                    | START: 11/03/15 STDP: None                                                                                                    |                               |                                     |
| buPR0Pion XL                                             | 250 MS                   | DAULY                         | DRALLY                                    | START: 11/03/15 STDP: None<br>04 HOLD: 11/03/15-1000                                                                                                    |                               |                                     |
| DUTASTERIDE                                              | 0.5.163                  | AT BEOTHE                     | DRALLY                                    | 5TART: 11/03/15 5109: None<br>*** Non-Cytotoxic Hazardous Medication: wear<br>glores and do not crush ***<br>WORN WEO RE PREJWAY SHOULD MIT HANDLE<br>MUTAKENDE ORGUES |                               |                                     |
| LEVUTHYROXINE SOULUM                                     | 0.2 MS                   | 0800                          | 06ALLY                                    | START: 11/03/15 STOP: None                                                                                                    |                               |                                     |
| MAGNESTUM OX LOE                                         | 420 MS                   | TWICE A DAY                   | AT1980                                    | START: 10/03/15 ST0P: None<br>W HOLD: 10/03/15-2200                                                                                                    |                               |                                     |
| metF0841N                                                | 500 MG                   | THREE THES DALLY WITH HEALS   | CRALLY                                    | START: 10/07/15 ST09: None<br>***0L0 BFTD0MH 24 HIS PRUOR 10 AND 48 HOURS<br>FOST CADDAC CATHETERIZATION**<br>ON MOLD: 10/02/15:1700                                   |                               |                                     |
| Transferring                                             | hvsician to              | TWICE A DAY                   | IV                                        | START: 11/03/15 STOP: None                                                                                                    |                               |                                     |
| acknowledge that                                         | the BPMH was             | EACH EVENING                  | ORALLY                                    |                                                                                                    |                               |                                     |
| reviewed w                                               | ith BPMH                 | DAILY                         | Docum                                     | ent who sent the                                                                                                    | Keep the                      | signed physician                    |
|                                                          |                          | DAILY                         | 03ALLY Transfer                           | report to pharmacy<br>what date and time                                                                                                    | copy of th<br>in the <i>F</i> | e Transfer Report<br>hysician Order |
| REVIEWED/COMPARED wi                                     | th BPMH by:              |                               |                                           |                                                                                                    | Sectio                        | n of the chart                      |
| escriber to sign the<br>Transfer Report                  |                          | late:                         | Tiae: Copy to PHMR                        | :<br>(Sent By) bate: Ti<br>(Sent By) bate: Ti<br>(Sent By) bate: Ti                                                                                                    | Interest and Antiperson       |                                     |

niagarahealth

Ţ

#### **3. DISCHARGE**

#### MedRec upon discharge requires:

- 1. Generation of the Best Possible Medication Discharge Plan (BPMDP) report from Meditech as close to discharge as possible
- 2. The prescriber to review the patients current medications (MAR) with the BPMH
- 3. The prescriber to identify and document the rationale for any new medications started or home medications changed, held or discontinued while in hospital on the BPMDP form
- 4. Communication to occur with the patient/family/next provider of care regarding medications that should be taken after discharge relative to the medications they were taking prior to admission. This information should include:
  - The medications taken prior to admission which are to be continued unchanged
  - The medications taken prior to admission which are to be continued at a different dose and/or frequency
  - The medications taken prior to admission which are to be stopped
  - The medications started in hospital which are to be continued (at same or different doses)
  - New medications that are started at discharge
  - The indication of each medication to be taken after discharge

#### niagarahealth

The BPMDP can be accessed through the MIS or PCI menu (see below).

#### Physician Access to MedRec Discharge Prescription – PCI Menu Access

|       |                             | -           |                                     |
|-------|-----------------------------|-------------|-------------------------------------|
| St. 0 | Catharines Historical       |             |                                     |
| CC1 1 | Indicators                  | PATIENT DA  |                                     |
| Clini | ical Connect                |             |                                     |
| Order | `S                          | Please rev  |                                     |
| Care- | Area Administrative Data    | All data ad |                                     |
| Clini | ical Custon Reports         | ********    | Step 1:                             |
| NPR ( | Custon Reports              | For staff u | Select NPR Custom Reports           |
| cr -  | Select Report Name          | 🔢 e & Ini   |                                     |
| AC    | Repor t                     |             |                                     |
| С.    | Discharge Prescriptions     |             |                                     |
| En la | Doctor Census for You       |             |                                     |
| LC    | Historical Allergy Data     |             | Char 0.                             |
|       | MedRec Discharge Prescrip 🥏 |             | Step 2:                             |
|       | PI Creatinine Clearance     |             | Select MedRec Discharge Prescriptic |
|       | Reprint 1-9 Lbl (Lab Ptr)   |             |                                     |
|       | Reprint Label Sheet (24)    |             |                                     |
| Ir    | •                           |             |                                     |
|       |                             | 1           |                                     |

OR

#### Physician Access to MedRec Discharge Prescription – MIS Menu Access

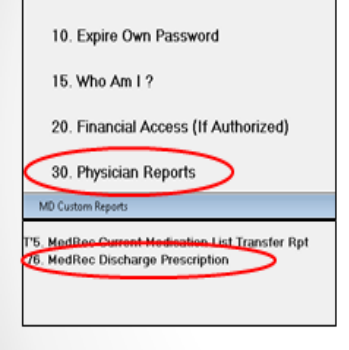

Step 1: Under the Main MIS Menu: Choose option 30

**Step 2:** Under the MD Custom Reports: Choose option 76